# Podręcznik szybkiej konfiguracji M300/M400G2

# Jednorazowe czujniki pH InSUS

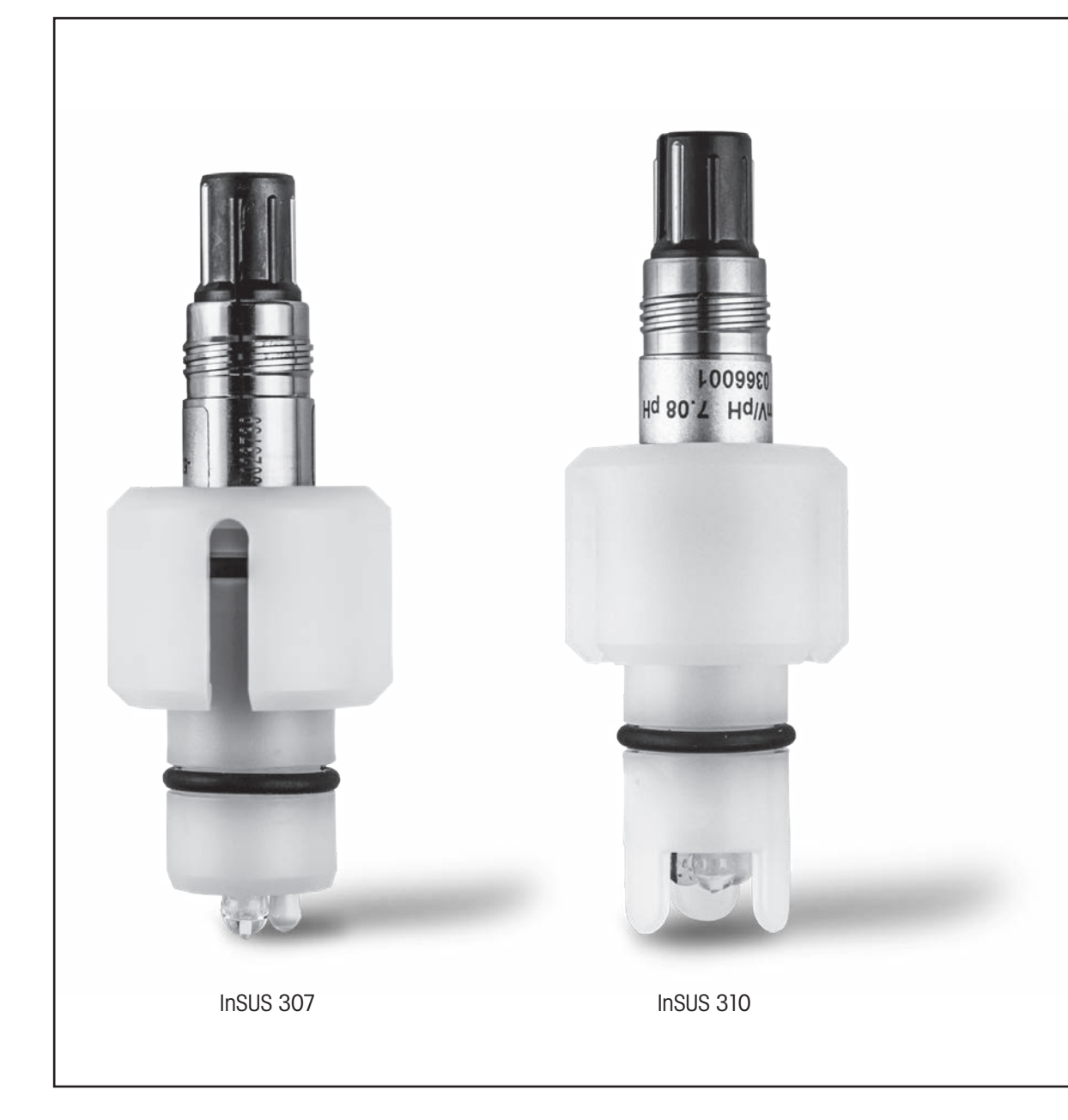

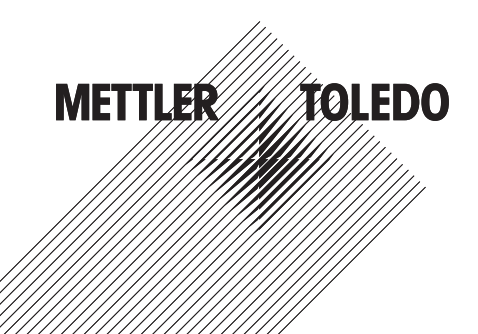

# Spis treści

| 1. | Wstęp                                                                                                    | 3 |
|----|----------------------------------------------------------------------------------------------------|---|
| 2. | Instalacja                                                                                                    | 3 |
| 3. | Wprowadzanie danych ze wstępnie skalibrowanego czujnika pH jednorazowego użytku:<br>nachylenie i punkt zerowy (przesunięcie) | 4 |
| 4. | Kalibracja procesowa                                                                                                    | 6 |
| 5. | Pęknięcie szkła membrany pH — aktywacja alarmu                                                                               | 9 |

## 1. Wstęp

Czujniki pH InSUS™ firmy METTLER TOLEDO to analogowe, sterylizowane promieniami gamma, wstępnie skalibrowane, jednorazowe czujniki pH ze zintegrowanym czujnikiem temperatury Pt 1000. Przed uruchomieniem prosimy dokładnie zapoznać się z niniejszą instrukcją, co zapewni bezproblemową eksploatację. Obsługą powinien zajmować się wyłącznie wykwalifikowany personel oraz pracownicy, którzy zapoznali się z instrukcją obsługi czujników.

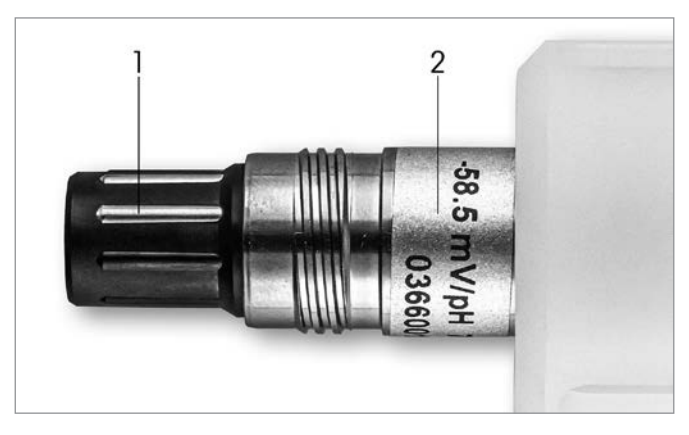

Ilustracja nr 1: Czujnik pH InSUS (przykład)

#### Poz. Opis

1 Złącze VP

2 Nachylenie, punkt zerowy (przesunięcie) i numer seryjny czujnika

### 2. Instalacja

Podłączyć czujnik do przetwornika pH za pomocą kabla VP6. Postępować zgodnie z informacjami dotyczącymi podłączenia dołączonymi do kabla lub przetwornika oraz z instrukcją okablowania czujników pH ze zintegrowanym czujnikiem temperatury **Pt 1000** i **bez uziemienia.** Aby skonfigurować kanał pomiarowy dla analogowego czujnika pH/redoks z czujnikiem temperatury Pt 1000, należy postępować zgodnie z instrukcją zawartą w instrukcji obsługi przetwornika M300 lub M400. 3.

### Wprowadzanie danych ze wstępnie skalibrowanego czujnika pH jednorazowego użytku: nachylenie i punkt zerowy (przesunięcie)

- 3.1 Gdy przetwornik M300 / M400 jest w trybie pomiaru, wybrać ikonę kalibracji, aby przejść do menu kalibracji.
- 3.2 Nacisnąć przycisk Skalibruj czujnik.

| <u> </u>                 |   |
|--------------------------|---|
| Calibrate Sensor         | • |
| Calibrate Electronics    | ٨ |
| Calibrate Meter          | • |
| Calibrate Analog Outputs | • |
| Maintenance              | • |
| < 1/2 >                  | Ţ |

3.3 Wybrać kanał pomiarowy — dot. tylko przetworników 2-kanałowych.

| ا <u>ا</u> \CAL \Calibrate Sensor |          |     |  |  |  |
|-----------------------------------|----------|-----|--|--|--|
| Chan                              | ✓ CHAN_1 |     |  |  |  |
| Unit                              | CHAN_2   |     |  |  |  |
| Method                            | 1-Point  |     |  |  |  |
| Options                           | Options  |     |  |  |  |
| Verify                            | Edit     | Cal |  |  |  |
|                                   |          |     |  |  |  |

3.4 Nacisnąć przycisk **Edytuj**.

| <u>     (CAL</u> \ Calibrate Sensor |             |           |        |  |  |
|-------------------------------------|-------------|-----------|--------|--|--|
| Chan                                | Ch1 pH/ORP  |           |        |  |  |
| Lint                                | Slope       | -59.100   | m∿⁄/pH |  |  |
| Unit                                | Offset      | 0.0000    | mi√    |  |  |
| Metho                               | Temp Slope  | 1.0000    | ĺ      |  |  |
| Option                              | Temp Offset | 0.0000    | ĺ      |  |  |
| \<br>\                              | Cancel <    | ( 1/2 > [ | Save   |  |  |
|                                     |             |           | 4      |  |  |

3.5 Znaleźć wartości nachylenia i punktu zerowego (przesunięcie) podane na etykiecie czujnika (ilustracja nr 1) lub na świadectwie jakości czujnika i użyć ich do wprowadzania danych. Nacisnąć wartość nachylenia i użyć przycisków, aby edytować wartość w mV/pH. Uwaga: Jeśli wartość nachylenia jest wyświetlana jako %, nacisnąć przycisk U, aby zmienić jednostkę na mV/pH.

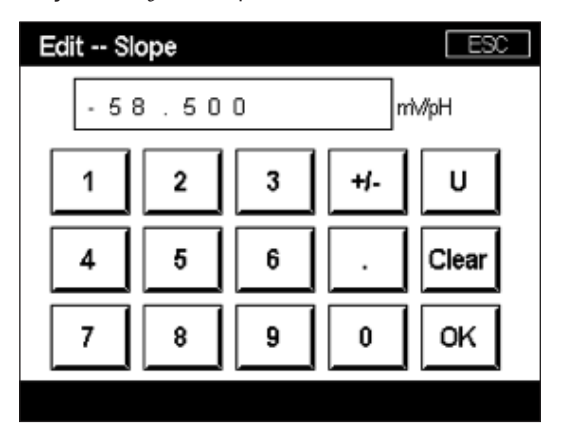

3.6 Nacisnąć **OK** i przejść do punktu zerowego (przesunięcie), naciskając wartość przesunięcia.

| <u> </u> |             |         |        |   |  |
|----------|-------------|---------|--------|---|--|
| Chan     | Ch1 pH/ORP  |         |        |   |  |
| Lina     | Slope       | -59.100 | mî√/pH |   |  |
| Unit     | Offset      | 0.0000  | рН     |   |  |
| Metho    | Temp Slope  | 1.0000  | ]      |   |  |
| Option   | Temp Offset | 0.0000  | Ì      |   |  |
| \<br>\   | Cancel <    | ( 1/2 > | Save   |   |  |
|          |             |         |        | 5 |  |

3.7 Edytować wartość przesunięcia.

**Uwaga:** Jeśli wartość przesunięcia jest wyświetlana w mV, nacisnąć przycisk U, aby zmienić jednostkę na pH.

| Edit Offset |   |   |   |    |  |  |
|-------------|---|---|---|----|--|--|
| 7.12        |   |   |   |    |  |  |
| 1 2 3 +/- U |   |   |   |    |  |  |
| 4           | 5 | 6 |   | +  |  |  |
| 7           | 8 | 9 | 0 | ок |  |  |
|             |   |   |   |    |  |  |

3.8 Nacisnąć **OK**, a następnie **Zapisz**, aby zaakceptować wartości nachylenia i przesunięcia oraz nadpisać dane z poprzedniej kalibracji.

| <u>الماركمان</u> (CAL ) Calibrate Sensor |             |           |       |  |  |
|------------------------------------------|-------------|-----------|-------|--|--|
| Chan                                     | Ch1 pH/ORP  |           |       |  |  |
| ULA                                      | Slope       | -59.100   | m∿/pH |  |  |
| Unit                                     | Offset      | 7.1200    | рН    |  |  |
| Metho                                    | Temp Slope  | 1.0000    |       |  |  |
| Option                                   | Temp Offset | 0.0000    |       |  |  |
|                                          | Cancel <    | ( 1/2 > [ | Save  |  |  |
|                                          |             |           | 4     |  |  |

Jeśli na ekranie zostanie wyświetlony komunikat ostrzegawczy, sprawdzić ustawienia alarmu ISM/czujnika zgodnie z opisem w rozdziale 5 instrukcji

### Kalibracja procesowa

Aby uzyskać najwyższą dokładność pomiaru, po wprowadzeniu fabrycznych danych kalibracyjnych przeprowadzić kalibrację procesową w sposób opisany powyżej. W kalibracji procesowej wartość pH próbki jednorazowej off-line jest wykorzystywana do dostosowania pomiaru in-line do wartości próbki jednorazowej. Procedura jest dwustopniowa: Krok 1 rozpoczyna kalibrację procesową i zapisuje w przetworniku bieżącą wartość pH podczas pobierania próbki jednorazowej. Krok 2 służy do wprowadzenia wartości off-line do przetwornika.

| Typ czujnika  | Minimalny czas zwilżania |
|---------------|--------------------------|
| InSUS 307     | 20 minut                 |
| InSUS 307 XSL | 120 minut                |
| InSUS 310     | 120 minut                |

Tabela nr 1

**Ważne:** Przed kalibracją procesową czujniki muszą być zanurzone w cieczy procesowej przez czas równy lub dłuższy od wartości podanych w tabeli nr 1.

4.

4.1 W trybie pomiaru przejdź do menu kalibracji, wybierz opcję **Calibrate Sensor**, a następnie naciśnij przycisk **Process**.

| <u> </u>  |           |     |  |  |  |
|-----------|-----------|-----|--|--|--|
| Chan      | ✓ 1-Point |     |  |  |  |
| Unit      | 2-Point   |     |  |  |  |
| Method    | Process   |     |  |  |  |
| Ivietriod |           |     |  |  |  |
| Options   | Options   |     |  |  |  |
| Verify    | Edit      | Cal |  |  |  |
|           |           | ţ   |  |  |  |

4.2 Naciśnij przycisk **Cal**, pobierz próbkę z procesu, a następnie naciśnij przycisk **Enter**, aby zapisać bieżącą wartość pomiaru.

| ☆\CAL\Calibrate Sensor |                                       |  |  |  |
|------------------------|---------------------------------------|--|--|--|
| Chan                   | Chan Ch1 pH/ORP Process               |  |  |  |
| Chair                  | Press "Enter" to capture the measured |  |  |  |
| Unit                   | value                                 |  |  |  |
| Metho                  | 7.12 pH                               |  |  |  |
|                        |                                       |  |  |  |
| V                      | Cancel 🗸                              |  |  |  |
|                        |                                       |  |  |  |

- 4.3 Jeśli na wyświetlaczu zostanie wybrany odpowiedni kanał, na ekranie pomiaru i listy menu będzie migać litera "P" oznaczająca trwający proces kalibracji.
- 4.4 Po określeniu wartości pH próbki ponownie naciśnij ikonę kalibracji na ekranie pomiaru. Wprowadź wartość pH próbki i naciśnij **OK.**

| Edit Cal Point |   |   |  |   |  |
|----------------|---|---|--|---|--|
| 7.15           |   |   |  |   |  |
| 1 2 3 +/- U    |   |   |  |   |  |
| 4              | 5 | 6 |  | ← |  |
| 7 8 9 0 OK     |   |   |  |   |  |
|                |   |   |  |   |  |

4.5 Naciśnij przycisk **Dalej**, aby rozpocząć obliczanie wyników kalibracji.

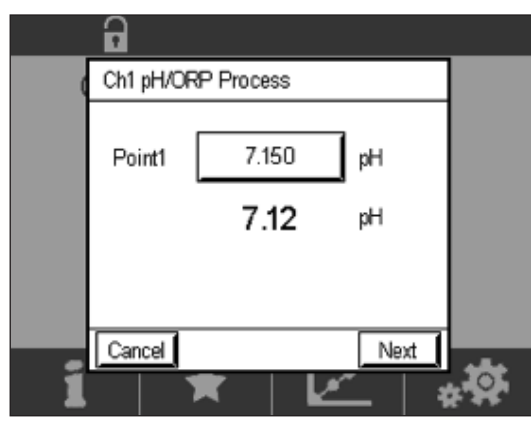

4.6 Wyświetlacz pokazuje wartość nachylenia i przesunięcie wynikające z kalibracji. Naciśnij przycisk **SaveCal**, aby zaakceptować i nadpisać poprzednią kalibrację.

|   | 6       |                |                   |  |
|---|---------|----------------|-------------------|--|
| 0 | Ch1 pH/ |                |                   |  |
|   | Slope   | <b>99.9</b> %  | <b>-59.1</b> mMpH |  |
|   | Offset  | <b>7.15</b> pH | <b>9.9</b> mV     |  |
|   |         |                |                   |  |
|   | Cancel  | SaveCal        | ack               |  |
| 1 |         | *              |                   |  |

### Pęknięcie szkła membrany pH — aktywacja alarmu

Wykrycie rozbicia szkła membrany pH można połączyć z jednym z przekaźników alarmowych przetwornika. W takim przypadku alarm zostanie aktywowany, jeśli rezystancja szklanej membrany spadnie poniżej 5 MΩ. Do pomiaru nie wolno używać czujnika z pękniętym szkłem membrany pH!

#### Aby ustawić alarm:

5.

- 5.1 Gdy przetwornik jest w trybie pomiaru, wybierz ikonę konfiguracji, aby przejść do menu konfiguracji.
- 5.2 Naciśnij przycisk ISM / Sensor Alarm.

| A CONFIG           |    |
|--------------------|----|
| ISM / Sensor Alarm | •  |
| Clean              | •  |
| Display Setup      | •  |
| Digital Inputs     | •  |
| System             | •  |
| < 214 >            | Ţ, |

5.3 Wybierz kanał pomiarowy — dot. tylko przetworników 2-kanałowych. Naciśnij **Events**.

| <u>الم</u> الم | \ISM / Sensor | Alarm  |
|----------------|---------------|--------|
| Options        | CHAN_1        | Events |
| Alarm Relay    | #2            | Normal |
| Delay          | 1             | sec    |
| Hold Relay     | None          |        |
|                |               |        |
|                |               | Ţ      |

5.4 Włącz funkcję Rg Diagnostics (diagnostyka rezystancji szkła) i naciśnij przycisk Enter.
 Uwaga: Nie włączać funkcji Rr Diagnostics dla czujników pH InSUS 307 ani InSUS 310!

| <u> 尙</u> い | CONFIG\ISM /   | Sensor | Alarm        |    |
|-------------|----------------|--------|--------------|----|
| Ontion      | Events Option  |        |              |    |
| Alarm       | Rg Diagnostics |        | $\checkmark$ | H  |
| Alarm       | Rr Diagnostics |        |              | μ. |
| Delay       |                |        |              |    |
| Hold R      |                |        |              |    |
|             |                |        | Ļ            |    |
|             |                |        |              | 5  |

5.5 Dwukrotnie nacisnąć strzałkę powrotną, a następnie przycisk Yes, aby zapisać zmianę.

|                                 | IG \ISM / Sensor | Alarm       |
|---------------------------------|------------------|-------------|
| Options                         | CHAN_1           | Events      |
| Alarm Re<br>Delay<br>Hold Relay | Save Changes     | lormal<br>? |
|                                 |                  | 5           |

**Uwaga:**Jeśli funkcja Rg Diagnostics jest aktywna, w górnej części ekranu pomiaru zostanie wyświetlone ostrzeżenie bezpośrednio po wprowadzeniu fabrycznego nachylenia i przesunięcia.

Ostrzeżenie to zniknie po przeprowadzeniu kalibracji procesowej.

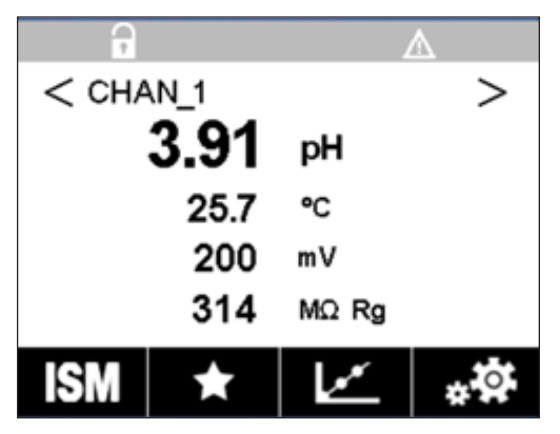

Przykład: Ostrzeżenie w górnej części ekranu pomiaru.

# Uwagi

## Potrzebne informacje można znaleźć na stronie www.mt.com/pro

Na stronie internetowej METTLER TOLEDO poświęconej kontroli procesów przemysłowych można znaleźć wiele aktualnych informacji o wszystkich naszych produktach i usługach. Treści są lokalizowane dla Twojego kraju i dostosowane do Twoich wyborów. Prosty układ umożliwia szybkie wyszukiwanie informacji i funkcji, których szukasz.

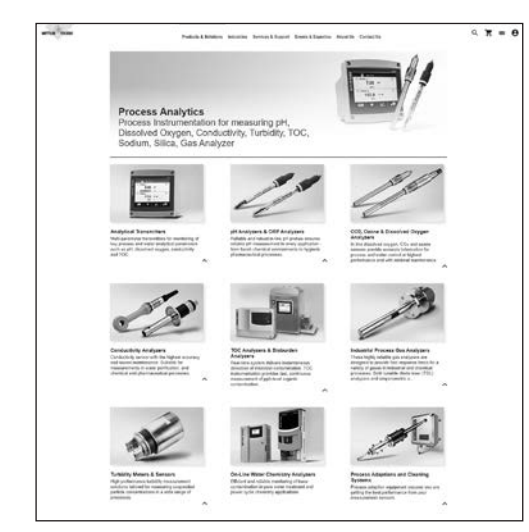

- Poznaj nasze najnowsze produkty
- Zapisz się na bezpłatne seminaria internetowe
- Poproś o więcej informacji na temat produktów i usług
- Szybko i łatwo uzyskaj wycenę
- Pobierz nasze najnowsze opracowania techniczne
- Przeczytaj studia przypadków dotyczące Twojej branży
- Zobacz certyfikat roztworu buforowego i elektrolitu
- oraz inne materiały...

#### www.mt.com/pro

Więcej informacji

#### Grupa METTLER TOLEDO

Kontrola Procesów Przemysłowych Im Hackacker 15 CH-8902 Urdorf

Kontakt: www.mt.com/pro-MOs

Zastrzegamy sobie prawo do wprowadzania zmian technicznych. © 01/2022 METTLER TOLEDO. Wszelkie prawa zastrzeżone UR1000pl C. Tylko wersja elektroniczna MarCom Urdorf, CH